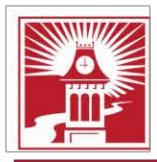

Building Character. Building Careers.

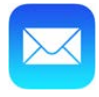

## Set up email using the built in iOS mail app

- 1. Tap Settings > Accounts and Passwords > Add Account.
- 2. In the Add Account page, tap Exchange.

| Kail Add Account |  |
|------------------|--|
| iCloud           |  |
| E 🛛 Exchange     |  |
| Google           |  |
| YAHOO!           |  |
| Aol.             |  |
| od Outlook.com   |  |
| Other            |  |

- 3. Enter your full email address and Description (example CalU or School Email), and then tap **Next**.
- 4. On the Pop Up window tap Sign in

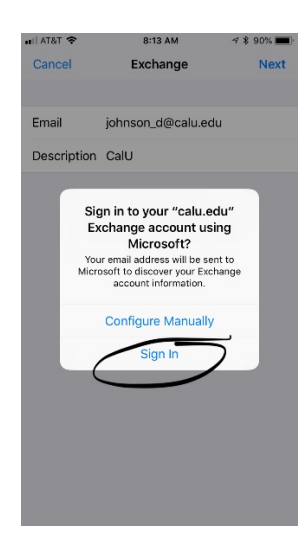

## 5. Tap Work or school account

| 🖬 AT&T 🗢                              | 8:15 A                                                    | M 789                                | 90% 🔳     |
|---------------------------------------|-----------------------------------------------------------|--------------------------------------|-----------|
| Cancel                                | login.micros                                              | oftonline.com                        | C         |
| Mici                                  | rosoft                                                    |                                      |           |
| It looks lik<br>one acco<br>want to u | ke this email is us<br>unt from Microso<br>se?            | ed with more tha<br>ft. Which one do | n<br>you  |
| Å                                     | Work or school<br>Created by your IT<br>johnson_d@calu.ee | account<br>department<br>iu          |           |
| 8                                     | Personal accou<br>Created by you<br>johnson_d@calu.ed     | nt                                   |           |
|                                       | Bac                                                       | ¢                                    |           |
| Tired of se<br>account.               | eeing this? Rename                                        | your personal Micro                  | osoft     |
| Sign in wit                           | h another account                                         |                                      |           |
|                                       |                                                           |                                      |           |
|                                       |                                                           |                                      |           |
| 02018 Micros                          | oft Terms of use                                          | Privacy & cookies                    |           |
|                                       |                                                           | Û                                    | $\oslash$ |
|                                       |                                                           |                                      |           |

6. Enter your CalU password and tap Sign in

## 7. Tap Accept

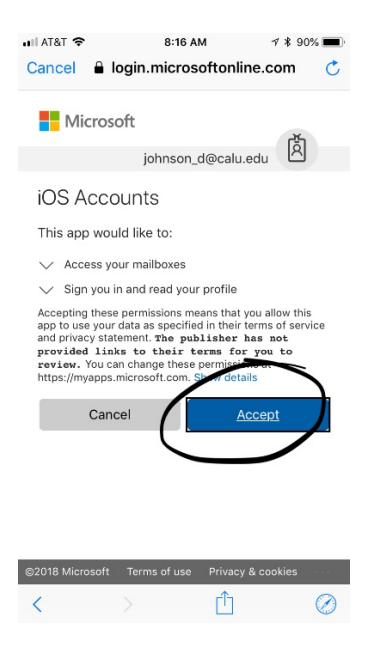

8. Choose the information you want to synchronize. Tap

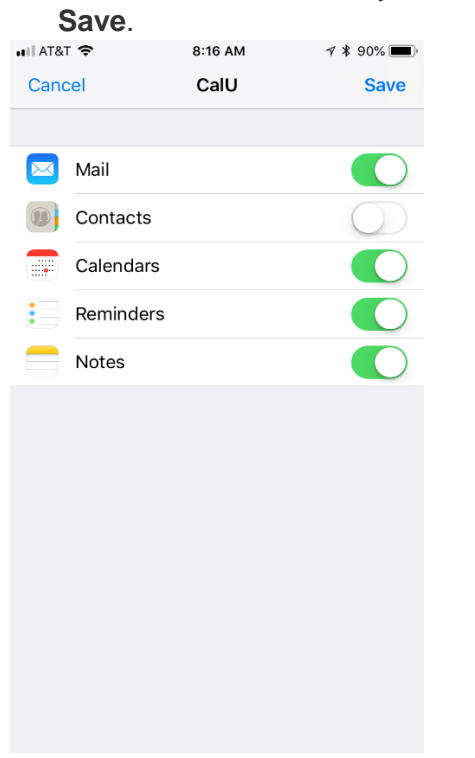

Your mail should now be set up using the Built in IOS app

## **University Technology Services**